## HOW TO RESET YOUR PASSWORD AT HOCOVOLUNTEER.ORG

- 1. Visit www.HocoVolunteer.org.
- 2. Click "Forgot your password?".

|                                                                                                    |                                                                                                    |                          | Login / Register                 |
|----------------------------------------------------------------------------------------------------|----------------------------------------------------------------------------------------------------|--------------------------|----------------------------------|
| Get Started Search Opportunities Create an Account                                                                                                    | nt                                                                                                    |                          |                                  |
| WELCOME NEW VOL<br>Thank you for your interest in volunte<br>County. You can find an opportunity us<br>below or you can register<br>Volunteer opportunities listed on this<br>County Government Departments, Agen<br>To see additional volunteer opportu-<br>non-profits, visit www.volunteer | LUNTEERS<br>wering with Howard Use<br>ing the search tools<br>there.<br>Site are for Howard Pas<br>Site are for Howard Offices only.<br>Inities with local<br>rhoward.org For                                                                                                    | RETUR<br>r ID<br>sword   |                                  |
| т                                                                                                    | oday's Hot Opportuni                                                                                                    | ies                      |                                  |
| On-Going Even                                                                                                    | Water Fires<br>OBJECT The State of Control of Control of | Event Dates:<br>Family   | TINS2016-11052016                |
| Coaches and Administrators<br>Registry                                                                                                    | 50+EXPO 2016                                                                                                    | 2016 Fan<br>day of fu    | nily Volunteer Day your<br>n and |
| Recreation and Parks<br>Coaches and Administrator Registry                                                                                                    | Community Resources and Services<br>Special Events/Projects<br>Details                                                                                                    | Recreation<br>Special Ev | n and Parks<br>ents              |
|                                                                                                    | View All Hot Opportunities                                                                                                    |                          |                                  |
|                                                                                                    |                                                                                                    |                          |                                  |
|                                                                                                    |                                                                                                    |                          |                                  |
|                                                                                                    | MacBook                                                                                                    |                          |                                  |

- 3. Enter your information (First Name, Last Name, Email Address).
- 4. Click "Send Email".

| Forgot Password<br>Complete the fields below and a link to reset |
|------------------------------------------------------------------|
| your login will be sent to your email.                           |
| First Name:                                                      |
|                                                                  |
| Last Name:                                                       |
|                                                                  |
| Email Address:                                                   |
|                                                                  |
| Send Email Return to Login                                       |

5. A confirmation screen will appear. Check the email address you provided to reset your password.

| Thank you. An email has been sent to you that contains link to set new password | • |
|---------------------------------------------------------------------------------|---|
| <u>Back to Login prompt</u><br><u>Home</u>                                      |   |

- 6. Access your email and follow the password reset instructions provided.
- 7. Enter your new password.
- 8. Click "Reset Password".

| Reset Passw                         | ord                                               |
|-------------------------------------|---------------------------------------------------|
| Please enter a new pas<br>Password: | sword.                                            |
| Verify Password:                    |                                                   |
|                                     |                                                   |
| Reset Password                      | Return to Login<br>blem or don't have an<br>email |
| assistance.                         | ntyma.gov for                                     |

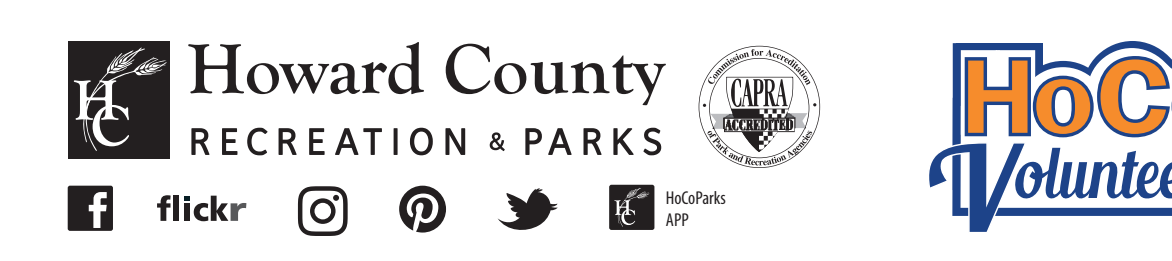